### NIELIT Gorakhpur

Course Name: O Level (2nd Sem)

<u>Subject: ICT</u> Date: 27-03-20

# Topic: System Tool

### What are System Tools:-

It's important to perform some basic maintenance from time to time to keep Windows XP running smoothly. Luckily, Windows XP provides you with some basic tools to make the maintenance process as painless as possible. You can access these tools via the **System Tools menu**.

## To open the System Tools menu:

- 1. Choose Start -> All Programs -> Accessories -> System Tools.
- 2. A cascading **System Tools** menu opens.
- 1. A cascading System Tools menu opens.

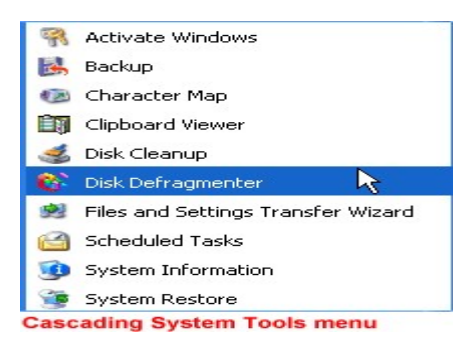

# **Disk Defragmenter**

All Windows XP computers have at least one **hard disk**. The hard disk acts as your computer's storage area. Almost everything installed on your computer— applications, files, folders, and the operating system—is stored here.

With general use (creating new files, deleting files, or installing new software), your hard disk can become **fragmented**. This means parts of the same disk file become scattered over different areas of the disk. A fragmented hard disk slows down your computer and hinders its performance.

To keep your hard disk running smoothly, you must routinely **defragment**, or **"defrag"** the hard disk. The **Disk Defragmenter** tool can help you do this.

## To use Disk Defragmenter:

- 1. Choose Start → All Programs → Accessories → System Tools → Disk Defragmenter.
- 2. The **Disk Defragmenter** opens.

| 💕 Disk Defragment    | er                                                                                      |             |                        |            |              |
|----------------------|-----------------------------------------------------------------------------------------|-------------|------------------------|------------|--------------|
| File Action View     | Help                                                                                    |             |                        |            |              |
| ← →   ■   🔗          |                                                                                         |             |                        |            |              |
| Volume               | Session Status                                                                          | File System | Capacity               | Free Space | % Free Space |
| 😑 (C:)               |                                                                                         | FAT32       | 7.83 GB                | 664 MB     | 8 %          |
| Estimated disk usage | before defragmentation:<br>after defragmentation:<br>Defragment Par<br>Contiguous files | use Stop    | View Rep<br>Free space | port       |              |
|                      |                                                                                         |             |                        |            |              |

### **To open Microsoft Management Console:**

- 1. Open Disk Defragmenter.
- 2. Open the Action menu.
- 3. Click Help.
- 4. A Microsoft Management Console opens and explains how to run Disk Defragmenter.
- 1. .

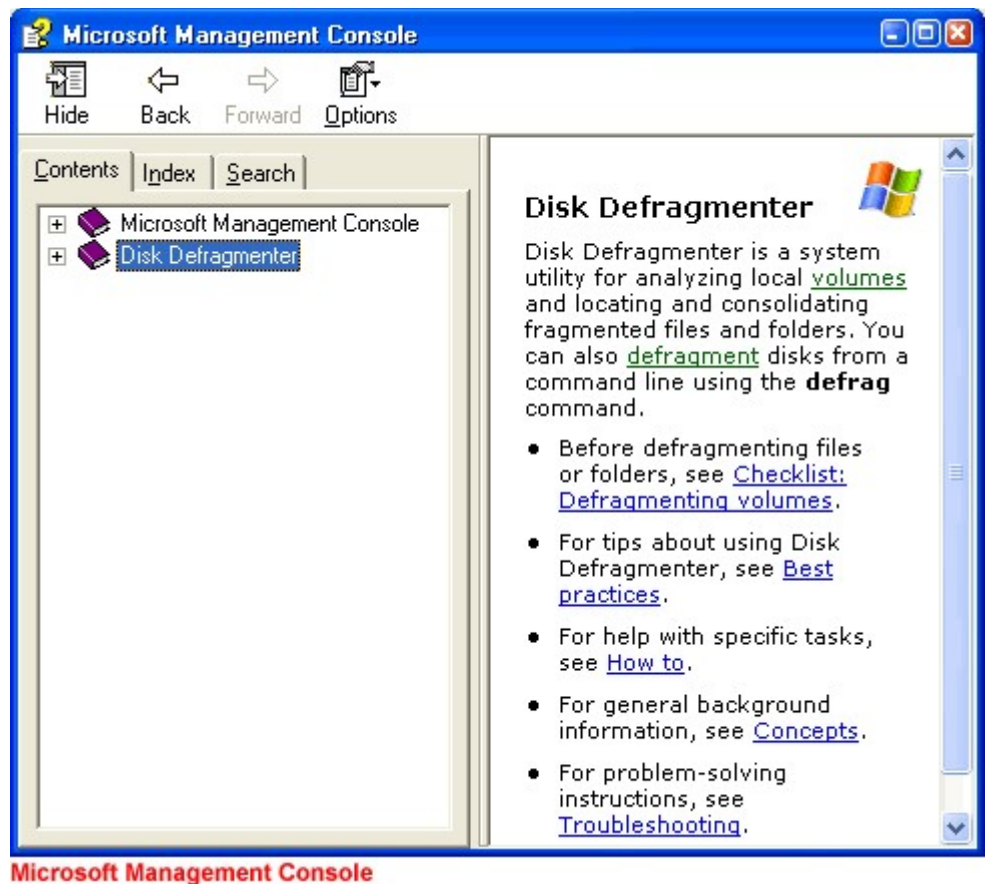

#### wicrosoft Management Consol

## **Disk Cleanup**

**Disk Cleanup** is another tool that helps keep Windows XP operating as it should. It inspects your hard disk and looks for files that can be safely deleted. Deleting unnecessary files frees up valuable disk space.

### To run Disk Cleanup:

- Choose Start All Programs Accessories System Tools Disk Cleanup.
- The Disk Cleanup window opens. Click the Disk Cleanup tab if it's not showing.
- Disk Cleanup lists several potential files that can be deleted, as well as the amount of disk space you'll gain by emptying each one.
- To learn more about a file category, click it and click the View Files button. A description appears.
- Click the check boxes next to the categories you want to delete, then click OK.
- A dialog box appears asking whether you are sure you want to perform these actions. Click Yes or No as appropriate.

| 💰 Disk Cleanup for (C:)                                                                                                    | 2 🛛                                                   |  |  |  |  |  |
|----------------------------------------------------------------------------------------------------|-------------------------------------------------------|--|--|--|--|--|
| Disk Cleanup More Options                                                                                                    |                                                       |  |  |  |  |  |
| You can use Disk Cleanup to free up to 18,152 KB of disk space on (C:).                                                                              |                                                       |  |  |  |  |  |
| Files to delete:                                                                                                    |                                                       |  |  |  |  |  |
| 🔽 😰 Downloaded Program Files                                                                                                    | 0 KB 🔼                                                |  |  |  |  |  |
| 🔒 Temporary Internet Files                                                                                                    | 17,944 KB 📃                                           |  |  |  |  |  |
| 🔲 🔯 Offline Web Pages                                                                                                    | 1 KB 📃                                                |  |  |  |  |  |
| 🔽 💰 Debug Dump Files                                                                                                    | 27 KB                                                 |  |  |  |  |  |
| 🔽 📝 Recycle Bin                                                                                                    | 34 KB 🥃                                               |  |  |  |  |  |
| Total amount of disk space you gain: 18,014 K                                                                                                    |                                                       |  |  |  |  |  |
| Description<br>The Temporary Internet Files folder contains We<br>on your hard disk for quick viewing. Your person<br>Web pages will be left intact. | eb pages stored<br>nalized settings for<br>View Files |  |  |  |  |  |
| 10                                                                                                    | Cancel                                                |  |  |  |  |  |

## **Disk Cleanup**

The More Options tab gives you even more disk cleanup options.

| 💰 Disk Cleanup for (C:) 🔹 🔞                                                                  |
|----------------------------------------------------------------------------------------------|
| Disk Cleanup More Options                                                                    |
| Windows components                                                                           |
| You can free more disk space by removing optional<br>Windows components that you do not use. |
| Clean up                                                                                     |
| Installed programs                                                                           |
| You can free more disk space by removing programs that you do not use.                       |
| Clean up                                                                                     |
| System Restore                                                                               |
| You can free more disk space by removing all but the most recent restore point.              |
| Clean up                                                                                     |
| OK Cancel                                                                                    |

## The Scheduled Task Wizard To open the Scheduled Task Wizard:

• Choose Start → All Programs → Accessories → System Tools → Scheduled Tasks.

OR

- 1. Choose Start → Control Panel → Performance and Maintenance → Scheduled Tasks.
- 2. The Scheduled Tasks folder opens.
- 3. Double-click Add a Scheduled Task.
- 4. The Scheduled Tasks Wizard opens.

5. Keep clicking **Next** to select the program(s) you want Windows to run. If the task you want is not listed, click the **Browse** button to locate it. Then schedule a convenient time.

| Scheduled Task Wizard |                                                                                                    |  |
|-----------------------|----------------------------------------------------------------------------------------------------|--|
|                       | This wizard helps you schedule a task for Windows<br>to perform.<br>You select the program you want Windows to run,<br>and then schedule it for a convenient time.<br>Click Next to continue. |  |
|                       | < Back Next > Cancel                                                                                                    |  |

The Scheduled Task Wizard's welcome page

### Dealing with an unresponsive computer

While performing regular maintenance on your computer should keep it running smoothly, it still may occasionally freeze up or become unresponsive to the click of a mouse or keyboard.

 Press Ctrl + Alt + Delete on your keyboard. The Windows Task Manager opens. Here, you can monitor applications, processes, performance, networking, and users. If you need to restart your computer, choose Shut Down -> Restart. If you need to turn off your computer, choose Shut Down -> Turn Off.

| 📕 Windows Task Manager       |                                                                                      |  |  |  |  |
|------------------------------|--------------------------------------------------------------------------------------|--|--|--|--|
| File Options View Windows    | Shut Down Help                                                                       |  |  |  |  |
| Applications Processes Perfo | Stand By<br>Hibernate<br>Turn Off<br>Restart<br>Log Off Sant<br>Switch User WinKey+L |  |  |  |  |
| End Task Switch To New Task  |                                                                                      |  |  |  |  |
|                              |                                                                                      |  |  |  |  |

### Exercise:-

- 1-Why system tools is required?
- 2-Difference between disk defragmanter and disk cleanup.